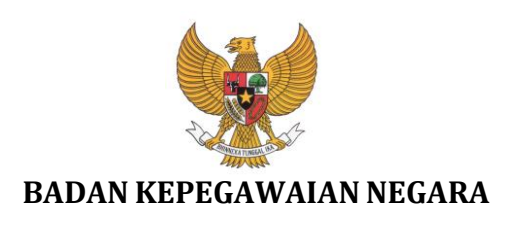

# Buku Petunjuk Pengguna Sistem Helpdesk Pendataan Ulang Pegawai Negeri Sipil Elektronik (e-PUPNS)

NAMA DOKUMEN : BUKUPETUNJUKUSERHDS.DOC : 1.0

VERSI

: JULI 2015 TANGGAL

# **DAFTAR ISI**

| DA  | FTAR ISI                                                   | .1 |
|-----|------------------------------------------------------------|----|
| I.  | PENDAHULUAN                                                | .3 |
|     | A. MAKSUD DAN TUJUAN                                       | .3 |
|     | B. FUNGSI                                                  | .3 |
|     | C. RUANG LINGKUP                                           | .3 |
|     | D. ALAMAT AKSES                                            | .4 |
|     | E. KATEGORI PERMASALAHAN                                   | .4 |
| II. | CARA PENGGUNAAN SISTEM                                     | .5 |
|     | A. PERMASALAHAN BEDA NAMA                                  | .5 |
|     | B. PERMASALAHAN BEDA INSTANSI                              | .8 |
|     | C. PERMASALAHAN DATA PENSIUN1                              | .0 |
|     | D. PERMASALAHAN DATA DIBERHENTIKAN1                        | .2 |
|     | E. PERMASALAHAN DATA TIDAK ADA DALAM DATABASE1             | .5 |
|     | F. REFERENSI UNIT ORGANISASI TIDAK DITEMUKAN1              | .7 |
|     | G. REFERENSI PENDIDIKAN TIDAK DITEMUKAN1                   | .8 |
|     | H. REFERENSI JABATAN FUNGSIONAL TERTENTU TIDAK DITEMUKAN 1 | .9 |
|     | I. REFERENSI JABATAN FUNGSIONAL UMUM TIDAK DITEMUKAN2      | 20 |
|     | J. REFERENSI LOKASI TIDAK DITEMUKAN2                       | 21 |
|     | K. DATA SEKOLAH TIDAK DITEMUKAN2                           | 21 |
|     | L. DATA UNIT KESEHATAN TIDAK DITEMUKAN2                    | 22 |
|     | M. REFERENSI BIDANG SPESIALIS TIDAK DITEMUKAN2             | 23 |

Halaman 1 dari 32

| N. F | REFERENSI MATA PELAJARAN TIDAK DITEMUKAN     | 24 |
|------|----------------------------------------------|----|
| 0. F | REFERENSI DIKLAT FUNGSIONAL TIDAK DITEMUKAN  | 25 |
| Р. Т | FURUN STATUS                                 | 26 |
| Q. F | PERMINTAAN VERIFIKASI NOMOR REGISTRASI PUPNS | 27 |
| R. F | PENAMBAHAN VERIFIKATOR LEVEL 1               | 28 |
| S. C | CEK STATUS PENGADUAN (TIKET HELPDESK)        | 30 |

# I. PENDAHULUAN

# A. MAKSUD DAN TUJUAN

BKN sebagai penyelenggara manajemen, penyimpanan, pengelolaan dan pengembangan Sistem Informasi Aparatur Sipil Negara berbasis kompetensi maka diperlukan database Aparatur Sipil Negara yang akurat, terpercaya dan integrasi, perlu dilakukan pendataan ulang Pegawai Negeri Sipil secara online dan terintegrasi antar Instansi Pemerintah baik Pusat dan atau Daerah.

Berdasarkan Peraturan Kepala BKN Nomor 19 Tahun 2015 tentang Pedoman Pelaksanaan Pendataan Ulang Pegawai Negeri Sipil Secara Elektronik Tahun 2015, pendataan ulang Pegawai Negeri Sipil secara elektronik yang dimaksud dilakukan melalui Sistem Pendataan Ulang Pegawai Negeri Sipil Elektronik (e-PUPNS) yang dibagun oleh Badan Kepegawaian Negara.

Untuk itu mendukung pelaksanaan pendataan ulang PNS, selain sistem untuk pendataan ulang Pegawai Negeri Sipil, diperlukan sistem pendukung yang dapat memberikan bantuan secara interaktif kepada para Pengguna (*User*) yaitu PNS, Unit Kerja khususnya yang terkait dengan pelayanan kepegawaian serta Badan Kepegawaian Negara. Sistem pendukung yang digunakan dalam pelaksanaan pendataan ulang Pegawai Negeri Sipil secara elektronik yang disebut dengan Sistem Helpdesk.

# **B. FUNGSI**

Sistem Helpdesk Pendataan Ulang Pegawai Negeri Sipil Elektronik (e-PUPNS) berfungsi sebagai perangkat (*tool*) dalam dalam mendukung kegiatan pendataan ulang PNS, sistem ini juga berfungsi sebagai sarana interaktif untuk memberikan bantuan untuk semua pihak yang terkait dalam proses pendataan ulang PNS baik Instansi Pusat maupun Daerah.

# C. RUANG LINGKUP

Ruang lingkup Pengguna Sistem Helpdesk Pendataan Ulang Pegawai Negeri Sipil Elektronik (e-PUPNS) adalah :

- 1) Pegawai Negeri Sipil (PNS).
- 2) Instansi Pemerintah baik Pusat maupun Daerah khususnya unit atau satuan kerja yang bertugas melakukan pelayanan kepegawaian.
- 3) Badan Kepegawaian Negara Pusat dan Kantor Regional.

# **D. ALAMAT AKSES**

Sistem Pendataan Ulang Pegawai Negeri Sipil Elektronik (e-PUPNS) merupakan suatu sistem yang dibangun dengan terknologi berbasis web, saat ini untuk administrator dapat mengakses dengan menggunakan web browser melalui alamat :

# http://pupns.bkn.go.id/helpdesk

# E. KATEGORI PERMASALAHAN

- 1. Beda Instansi
- 2. Unit Organisasi Tidak Ditemukan
- 3. Nama Pendidikan Tidak Ditemukan
- 4. Nama Jabatan Fungsional Tertentu Tidak Ditemukan
- 5. Nama Jabatan Fungsional Umum Tidak Ditemukan
- 6. Lokasi Tidak Ditemukan
- 7. Nama Sekolah Tidak Ditemukan
- 8. Nama Unit Kesehatan Tidak Ditemukan
- 9. Nama Bidang Spesialis Dokter Tidak Ditemukan
- 10. Mata Pelajaran Tidak Ditemukan
- 11. Diklat Fungsional Tidak Ditemukan
- 12. Beda Nama
- 13. Data Sudah Pensiun
- 14. Tidak Ada Dalam Database

- 15. Diberhentikan Karena Hukuman Disiplin
- 16. Turun Status
- 17. Permintaan Verifikasi Nomor Registrasi PUPNS
- 18. Penambahan Verifikator Level 1

## II. CARA PENGGUNAAN SISTEM

#### A. PERMASALAHAN BEDA NAMA

- 1. Klik pilihan kategori permasalahan "Beda Nama".
- Klik pilihan TMT CPNS Anda. Untuk PNS dengan TMT CPNS sesudah tahun 2008, form upload dokumen pendukung akan ditampilkan seperti pada gambar berikut ini :

| BANTUAN TIDAK BISA MELAKUKAN REGISTRASI PUPN        | IS |
|-----------------------------------------------------|----|
| Pilih TMT CPNS anda :                               |    |
| pilih TMT                                           |    |
| pilih TMT                                           |    |
| TMT CPNS sebelum/saat 2008<br>TMT CPNS sesudah 2008 |    |

3. Jika sebelum atau sama dengan tahun 2008, masukan NIP Lama (9 Digit)

kemudian klik tombol

| BANTUAN TIDAK BISA MELAKUKAN RE | GISTRASI PUPNS |
|---------------------------------|----------------|
| 340012962                       | CARI NIP LAMA  |

4. Data NIP Baru, Nama, Tempat Lahir, Tanggal Lahir dan Instansi akan ditampilkan dalam form berikut ini :

| 340012962                                                                                                    | CARI NIP LAMA                                                                                                    |
|----------------------------------------------------------------------------------------------------|----------------------------------------------------------------------------------------------------|
| NIP BARU :                                                                                                    | 196605081991032002                                                                                                    |
| NAMA :                                                                                                    | RUSMEIYATI                                                                                                    |
| TEMPAT LAHIR :                                                                                                    | BANTUL                                                                                                    |
| TGL LAHIR :                                                                                                    | 08-05-1966                                                                                                    |
| INSTANSI :                                                                                                    | Badan Pusat Statistik                                                                                                    |
|                                                                                                    |                                                                                                    |
| Sesuai Tidak Sesuai                                                                                                    |                                                                                                    |
| INFO:<br>Nip Lama : Pencarian Be<br>anda di kolom yang ters<br>Sesuai : Bila data anda t<br>gunakan nip baru untuk<br>Tidak Sesuai : Bila data<br>"tidak sesuai" dan menu" | rdasarkan NIP LAMA, masukkan Nip Lama<br>edia<br>elah sesuai, pilih tombol "sesuai" dan<br>mendaftar<br>anda masih belum sesuai, pilih tombol<br>iju ke proses selanjutnya |

BANTUAN TIDAK BISA MELAKUKAN REGISTRASI PUPNS

- Jika data sudah sesuai, klik tombol Sesuai
   Apabila data PNS yang ditampilkan masih tidak sesuai, klik tombol Tidak Sesuai
- 6. Form upload dokumen pendukung akan ditampilkan. Isi data NIP Baru, Nama Instansi, Nomor SK, Tanggal SK serta klik tombol Pilih File untuk upload file berupa SK Konversi NIP atau SK CPNS kemudian klik tombol

**Kirim** untuk mengirimkan permasalahan beserta upload file dokumen pendukung ke operator inbox helpdesk.

#### ©BADAN KEPEGAWAIAN NEGARA – 2015

#### PETUNJUK PENGGUNA HDS e-PUPNS

8.

| BANTUAN TIDAK BI                                                                                                    | SA MELAKUKAN REGISTRASI PUPNS                                                                                                    |
|----------------------------------------------------------------------------------------------------|----------------------------------------------------------------------------------------------------|
| Form Data Nama Tida                                                                                                    | k Sesuai                                                                                                    |
| SK Konversi<br>• SK CPNS dan Ijazah                                                                                                    |                                                                                                    |
| NIP BARU :                                                                                                    | 196605081991032002                                                                                                    |
| NAMA :                                                                                                    | RUSMIYATI                                                                                                    |
| NOMOR SK :                                                                                                    | 123/SK.CPNS/1991                                                                                                    |
| TANGGAL SK :                                                                                                    | 15/02/1991                                                                                                    |
| UPLOAD FILE :                                                                                                    | <b>Pilih File</b> Tidak ada file yang dipilih                                                                                                    |
| _                                                                                                    |                                                                                                    |
| Kirim                                                                                                    |                                                                                                    |
| INFO : Pilih SK yang aka<br>lalu klik tombol KIRIM<br>INFO : File berupa : pdf<br>2MB<br>INFO : Bila Tidak memp<br>"Hubungi Kami" INFO : | n diupload, masukkan nomor SK dan tanggal SK,<br>atau image dengan besar tidak boleh lebih dari<br>unyai SK yang dimaksudkan, masuk ke menu<br>SK CPNS dan Ijazah harus dalam 1 file |

7. Setelah permasalahan sudah terkirim, pengguna mendapatkan nomor tiket sebagai bukti laporan permasalahan seperti berikut ini :

|             | NOMOR TIKET                                                                           |
|-------------|---------------------------------------------------------------------------------------|
|             | NOMOR TIKET : 1201065001                                                              |
|             | Cetak INFO : Simpan Nomor Tiket anda, untuk memeriksa Jawaban atas permasalahan anda. |
| Klik tombol | Cetak untuk mencetak Tanda Bukti Permohonan Bantuan.                                  |

#### **B. PERMASALAHAN BEDA INSTANSI**

- 1. Klik pilihan kategori permasalahan "Beda Instansi".
- Klik pilihan TMT CPNS Anda. Untuk PNS dengan TMT CPNS sesudah tahun 2008, form upload dokumen pendukung akan ditampilkan seperti pada gambar berikut ini :

| BANTUAN TIDAK BISA MELAKUKAN REGISTRASI PU | PNS |
|--------------------------------------------|-----|
| Pilih TMT CPNS anda :                      | _   |
| pilih TMT                                  | •   |
| pilih TMT                                  |     |
| TMT CPNS sebelum/saat 2008                 |     |
| TMT CPNS sesudah 2008                      |     |
|                                            |     |

3. Jika sebelum atau sama dengan tahun 2008, masukan NIP Lama (9 Digit)

| kemudian klik tombol | CARI NIP LAMA |                      |   |
|----------------------|---------------|----------------------|---|
| BANTUAN TIDAI        | K BISA MELAK  | UKAN REGISTRASI PUPN | s |
| 340012962            |               | CARLNIP LAMA         |   |

4. Data NIP Baru, Nama, Tempat Lahir, Tanggal Lahir dan Instansi akan ditampilkan dalam form berikut ini :

| 40012962                                                                                                    | CARI NIP LAMA                                                                                                    |
|----------------------------------------------------------------------------------------------------|----------------------------------------------------------------------------------------------------|
| NIP BARU :                                                                                                    | 196605081991032002                                                                                                    |
| NAMA :<br>TEMPAT LAHIR :                                                                                                    | RUSMEIYATI<br>BANTUL                                                                                                    |
| TGL LAHIR :<br>INSTANSI :                                                                                                    | 08-05-1966<br>Badan Pusat Statistik                                                                                                    |
|                                                                                                    |                                                                                                    |
| Sesuai Tidak Sesuai                                                                                                    |                                                                                                    |
| INFO :<br>Nip Lama : Pencarian Be<br>anda di kolom yang ters<br>Sesuai : Bila data anda t<br>gunakan nip baru untuk<br>Tidak Sesuai : Bila data<br>"tidak sesuai" dan menu | erdasarkan NIP LAMA, masukkan Nip Lama<br>edia<br>elah sesuai, pilih tombol "sesuai" dan<br>mendaftar<br>anda masih belum sesuai, pilih tombol<br>iju ke proses selanjutnya |

Halaman 8 dari 32

- Jika data sudah sesuai, klik tombol Sesuai. Apabila data PNS yang ditampilkan masih tidak sesuai, klik tombol Tidak Sesuai.
- 6. Form upload dokumen pendukung akan ditampilkan. Isi data NIP Baru, Nama Instansi, Nomor SK, Tanggal SK serta klik tombol Pilih File untuk upload file berupa SK Pindah Instansi atau SK KP Terakhir kemudian klik

tombol **Kirim** untuk mengirimkan permasalahan beserta upload file dokumen pendukung ke operator inbox helpdesk.

| Form Data Instansi Tid                                                                                                    | lak Sesuai                                                                                                    |
|----------------------------------------------------------------------------------------------------|----------------------------------------------------------------------------------------------------|
| • SK Pindah Instansi<br>SK KP Terakhir                                                                                              |                                                                                                    |
| NIP BARU :                                                                                                    | 196605081991032002                                                                                                    |
| NAMA INSTANSI :                                                                                                    | Pemerintah Propinsi Kalimantan Utara                                                                                                    |
| NOMOR SK :                                                                                                    | 369/UP/PI/2012                                                                                                    |
| TANGGAL SK :                                                                                                    | 30/05/2012                                                                                                    |
| UPLOAD FILE :                                                                                                    | Pilih File Tidak ada file yang dipilih                                                                                                    |
| _                                                                                                    |                                                                                                    |
| Kirim                                                                                                    |                                                                                                    |
| INFO : Pilih SK yang aka<br>lalu klik tombol KIRIM<br>INFO : File berupa : pdf a<br>2MB<br>INFO : Bila Tidak memp<br>"Hubungi Kami" | n diupload, masukkan nomor SK dan tanggal SK,<br>atau image dengan besar tidak boleh lebih dari<br>unyal SK yang dimaksudkan, masuk ke menu |

7. Setelah permasalahan sudah terkirim, pengguna mendapatkan nomor tiket sebagai bukti laporan permasalahan seperti berikut ini :

| MON  | OR TIKET                                                                           |
|------|------------------------------------------------------------------------------------|
| ΝΟΜ  | OR TIKET : <b>1201065001</b>                                                       |
| Ceta | ĸ                                                                                  |
|      | -                                                                                  |
|      | INFO : Simpan Nomor Tiket anda, untuk memeriksa jawaban atas<br>permasalahan anda. |

Halaman 9 dari 32

8. Klik tombol <sup>Cetak</sup> untuk mencetak Tanda Bukti Permohonan Bantuan.

#### C. PERMASALAHAN DATA PENSIUN

- 1. Klik pilihan kategori permasalahan "Data Pensiun".
- 2. Klik pilihan TMT CPNS Anda. Untuk PNS dengan TMT CPNS sesudah tahun 2008, form upload dokumen pendukung akan ditampilkan seperti pada gambar berikut ini :

BANTUAN TIDAK BISA MELAKUKAN REGISTRASI PUPNS

| Pilih TMT CPNS anda :      |   |
|----------------------------|---|
| pilih TMT                  | • |
| pilih TMT                  |   |
| TMT CPNS sebelum/saat 2008 |   |
| TMT CPNS sesudah 2008      |   |

3. Jika sebelum atau sama dengan tahun 2008, masukan NIP Lama (9 Digit)

kemudian klik tombol

| BANTUAN TIDAK BISA MELAKUKAN REGI | STRASI PUPNS  |
|-----------------------------------|---------------|
| 340012962                         | CARI NIP LAMA |

4. Data NIP Baru, Nama, Tempat Lahir, Tanggal Lahir dan Instansi akan ditampilkan dalam form berikut ini :

| 40012962                                                                                                    | CARI NIP LAMA                                                                                                    |
|----------------------------------------------------------------------------------------------------|----------------------------------------------------------------------------------------------------|
| NIP BARU :                                                                                                    | 196605081991032002                                                                                                    |
| NAMA :                                                                                                    | RUSMEIYATI                                                                                                    |
| TEMPAT LAHIR :                                                                                                    | BANTUL                                                                                                    |
| TGL LAHIR :                                                                                                    | 08-05-1966                                                                                                    |
| INSTANSI :                                                                                                    | Badan Pusat Statistik                                                                                                    |
| Sesuai Tidak Sesuai                                                                                                    |                                                                                                    |
| INFO:<br>Nip Lama : Pencarian Be<br>anda di kolom yang ters<br>Sesuai : Bila data anda ti<br>gunakan nip baru untuk<br>Tidak Sesuai : Bila data a<br>"tidak sesuai" dan menu | rdasarkan NIP LAMA, masukkan Nip Lama<br>edia<br>elah sesuai, pilih tombol "sesuai" dan<br>mendaftar<br>anda masih belum sesuai, pilih tombol<br>iju ke proses selanjutnya |

BANTUAN TIDAK BISA MELAKUKAN REGISTRASI PUPNS

- Jika data sudah sesuai, klik tombol Sesuai. Apabila data PNS yang ditampilkan masih tidak sesuai, klik tombol Tidak Sesuai.
- 6. Form upload dokumen pendukung akan ditampilkan. Isi data Nomor SK, Tanggal SK serta klik tombol Pilih File untuk upload file berupa SK Pembatalan Pensiun kemudian klik tombol Kirim untuk mengirimkan permasalahan beserta upload file dokumen pendukung ke operator inbox helpdesk.

#### ©BADAN KEPEGAWAIAN NEGARA – 2015

#### PETUNJUK PENGGUNA HDS e-PUPNS

| Form Data Tidak Sesuai PNS Dinyatakan Pensiun                                                   |
|-------------------------------------------------------------------------------------------------|
| SK Pembatalan Pensiun                                                                           |
| NOMOR SK : 800/2/BKD/2015                                                                       |
| TANGGAL SK : 15/01/2015                                                                         |
| UPLOAD FILE : Pilih File Tidak ada file yang dipilih                                            |
|                                                                                                 |
| Kirim                                                                                           |
|                                                                                                 |
| INFO : Pilih SK yang akan diupload, masukkan nomor SK dan<br>tanggal SK, lalu klik tombol KIRIM |
| INFO : File berupa : pdf atau image dengan besar tidak boleh lebih                              |
| dari 2MB<br>INFO : Bila Tidak mempunyai SK yang dimaksudkan, masuk ke                           |
| menu "Hubungi Kami"                                                                             |

7. Setelah permasalahan sudah terkirim, pengguna mendapatkan nomor tiket sebagai bukti laporan permasalahan seperti berikut ini :

| NOM  | OR TIKET : <b>1201065001</b>                                 |  |
|------|--------------------------------------------------------------|--|
| _    | _                                                            |  |
| Ceta | 1                                                            |  |
|      | INEO - Simpan Nomor Tiket and a untuk memeriksa jawahan atas |  |

8. Klik tombol <sup>Cetak</sup> untuk mencetak Tanda Bukti Permohonan Bantuan.

#### D. PERMASALAHAN DATA DIBERHENTIKAN

- 1. Klik pilihan kategori permasalahan "Data PNS Diberhentikan"
- Klik pilihan TMT CPNS Anda. Untuk PNS dengan TMT CPNS sesudah tahun 2008, form upload dokumen pendukung akan ditampilkan seperti pada gambar berikut ini :

BANTUAN TIDAK BISA MELAKUKAN REGISTRASI PUPNS

| Pilih TMT CPNS anda :      |   |
|----------------------------|---|
| pilih TMT                  | • |
| pilih TMT                  |   |
| TMT CPNS sebelum/saat 2008 |   |
| TMT CPNS sesudah 2008      |   |

3. Jika sebelum atau sama dengan tahun 2008, masukan NIP Lama (9 Digit)

| kem | udian klik tombol                             |
|-----|-----------------------------------------------|
|     | BANTUAN TIDAK BISA MELAKUKAN REGISTRASI PUPNS |
|     | 340012962 CARI NIP LAMA                       |

4. Data NIP Baru, Nama, Tempat Lahir, Tanggal Lahir dan Instansi akan ditampilkan dalam form berikut ini :

|    |          | 340012962 CARI NIP LAMA                                                                                                    |
|----|----------|----------------------------------------------------------------------------------------------------|
|    |          | NIP BARU :         196605081991032002           NAMA :         PLISMEINATI                                                                                                    |
|    |          | TEMPAT LAHIR: BANTUI                                                                                                    |
|    |          | TGL LAHIR: 08-05-1966                                                                                                    |
|    |          | INSTANSI : Badan Pusat Statistik                                                                                                    |
|    |          |                                                                                                    |
|    |          |                                                                                                    |
|    |          | Sesuai Tidak Sesuai                                                                                                    |
|    |          | <ul> <li>INFO:</li> <li>Nip Lama : Pencarian Berdasarkan NIP LAMA, masukkan Nip Lama<br/>anda di kolom yang tersedia</li> <li>Sesuai : Bila data anda telah sesuai, pilih tombol "sesuai" dan<br/>gunakan nip baru untuk mendaftar</li> <li>Tidak Sesuai : Bila data anda masih belum sesuai, pilih tombol</li> <li>"tidak sesuai" dan menuju ke proses selanjutnya</li> </ul> |
| 5. | Jika dat | a sudah sesuai, klik tombol Sesuai. Apabila data PNS yang                                                                                                    |
|    | ditampi  | lkan masih tidak sesuai, klik tombol Tidak Sesuai                                                                                                    |
| 6. | Form uj  | pload dokumen pendukung akan ditampilkan. Isi data Nomor SK,                                                                                                    |
|    | Tanggal  | SK serta klik tombol Pilih File untuk upload file berupa SK                                                                                                    |

BANTUAN TIDAK BISA MELAKUKAN REGISTRASI PUPNS

Pembatalan Hukuman Disiplin atau SK Pengaktifan Kembali kemudian klik

tombol Kirim untuk mengirimkan permasalahan beserta upload file dokumen pendukung ke operator inbox helpdesk.

| ANTUAN TIDAK BI                                                                                                    | SA MELAKUKAN REGISTRASI PUPI                                                                                                    |
|----------------------------------------------------------------------------------------------------|----------------------------------------------------------------------------------------------------|
| Form Data Tidak Sesu                                                                                                    | ai PNS kena Hukdis Diberhentikan                                                                                                    |
| <ul> <li>SK Pembatalan Hukuman D</li> <li>SK Pengaktifan Kembali</li> </ul>                                                | isiplin                                                                                                    |
| NIP BARU :                                                                                                    | 196605081991032002                                                                                                    |
| NOMOR SK :                                                                                                    | 99/SK.PTUN/2013                                                                                                    |
| TANGGAL SK :                                                                                                    | 10/02/2013                                                                                                    |
| UPLOAD FILE :                                                                                                    | Pilih File Tidak ada file yang dipilih                                                                                                    |
| Kirim                                                                                                    |                                                                                                    |
| INFO : Pilih SK yang aka<br>lalu klik tombol KIRIM<br>INFO : File berupa : pdf<br>INFO : Bila Tidak memp<br>"Hubungi Kami" | n diupload, masukkan nomor SK dan tanggal SK,<br>atau image dengan besar tidak boleh lebih dari 2MB<br>unyal SK yang dimaksudkan, masuk ke menu |

7. Setelah permasalahan sudah terkirim, pengguna mendapatkan nomor tiket sebagai bukti laporan permasalahan seperti berikut ini :

|    |             | NOMOR TIKET                                                                     |            |
|----|-------------|---------------------------------------------------------------------------------|------------|
|    |             | NOMOR TIKET : <b>1201065001</b>                                                 |            |
|    |             | Cetak                                                                           |            |
|    |             | INFO : Simpan Nomor Tiket anda, untuk memeriksa jawaban atas permasalahan anda. |            |
|    |             |                                                                                 |            |
| 8. | Klik tombol | Cetak untuk mencetak Tanda Bukti Permohona                                      | n Bantuan. |

#### E. PERMASALAHAN DATA TIDAK ADA DALAM DATABASE

- 1. Klik pilihan kategori permasalahan "Data Tidak Ada Dalam Database"
- 2. Klik pilihan TMT CPNS Anda. Untuk TMT CPNS sebelum/saat Tahun 2003

| BANTUAN TIDAK BISA MELAKUKAN REGISTRASI PUPNS                                                                                      |
|----------------------------------------------------------------------------------------------------|
| Pilih TMT CPNS anda :                                                                                                    |
| TMT CPNS sebelum/saat 2003 🔹                                                                                                    |
| pilih TMT                                                                                                    |
| TMT CPNS sebelum/saat 2003                                                                                                    |
| TMT CPNS sesudah 2003                                                                                                    |
| INFO : Pilih TMT CPNS anda, "kurang dari atau sama dengan th 2003<br>(sebelum/saat 2003)" atau "lebih dari th 2003 (sesudah 2003)" |

3. Untuk TMT CPNS sebelum/saat Tahun 2003, form upload dokumen pendukung (SK CPNS, SK PNS, Surat Keterangan Aktif dari Pimpinan, Ijazah dan Keterangan Gaji) akan ditampilkan seperti pada gambar berikut ini :

| NIP LAMA :                                                        | 196605081991032002                     |
|-------------------------------------------------------------------|----------------------------------------|
| NAMA :                                                            | RUSMIYATI                              |
| TEMPAT LAHIR :                                                    | SEMARANG                               |
| TGL LAHIR :                                                       | 08/05/1966                             |
| JENIS KELAMIN :                                                   | Perempuan                              |
| INSTANSI :                                                        | BADAN PUSAT STATISTIK                  |
| UPLOAD FILE : SK CPNS :                                           | Pilih File Tidak ada file yang dipilih |
| UPLOAD FILE : SK PNS :                                            | Pilih File Tidak ada file yang dipilih |
| UPLOAD FILE : S.Ket.<br>Aktif dari Pimpinan<br>(min eselon III) : | Pilih File Tidak ada file yang dipilih |
| UPLOAD FILE : Ijazah<br>(pendidikan CPNS) :                       | Pilih File Tidak ada file yang dipilih |
| UPLOAD FILE : Ket Gaji<br>3 bln terakhir :                        | Pilih File Tidak ada file yang dipilih |
|                                                                   |                                        |

Sedangkan untuk TMT CPNS sesudah Tahun 2003, form pengisian data akan ditampilkan seperti gambar berikut ini :

#### ©BADAN KEPEGAWAIAN NEGARA – 2015

#### PETUNJUK PENGGUNA HDS e-PUPNS

| NIP BARU :      | 197711192006041001       |
|-----------------|--------------------------|
| NAMA :          | SETYO PRAMONO            |
| TEMPAT LAHIR :  | KEDIRI                   |
| TGL LAHIR :     | 19/11/1977               |
| JENIS KELAMIN : | Laki-Laki 🔻              |
| INSTANSI :      | BADAN KEPEGAWAIAN NEGARA |
|                 |                          |
| Kirim           |                          |

4. Klik tombol Kirim untuk melaporkan permasalahan data PNS Tidak Ada Dalam Database. Setelah permasalahan sudah terkirim, pengguna mendapatkan nomor tiket sebagai bukti laporan permasalahan seperti berikut ini :

|    |             | NOMOR TIKET                                                                     |          |
|----|-------------|---------------------------------------------------------------------------------|----------|
|    |             | NOMOR TIKET : 1201065001                                                        |          |
|    |             | Cetak                                                                           |          |
|    |             | INFO : Simpan Nomor Tiket anda, untuk memeriksa jawaban atas permasalahan anda. |          |
| 5. | Klik tombol | Cetak untuk mencetak Tanda Bukti Permohonan                                     | Bantuan. |

#### BANTUAN TIDAK BISA MELAKUKAN REGISTRASI PUPNS

#### F. REFERENSI UNIT ORGANISASI TIDAK DITEMUKAN

- 1. Klik pilihan kategori permasalahan "Unit Organisasi Tidak Ditemukan"
- 2. Form isian untuk unit organisasi yang belum ada dalam database akan ditampilkan

| orm Unit Organisasi | Tidak Ditemukan                                                                                                    |
|---------------------|----------------------------------------------------------------------------------------------------|
| NIP BARU :          | Masukkan NIP Baru Anda                                                                                                    |
| Unit Organisasi :   | Nama Eselon 2#Eselon 3#Eselon 4                                                                                               |
|                     | *contoh penulisan : "Direktorat Kebersihan dan<br>Kesehatan#Sub Direktorat Pengolahan<br>Limbah#Seksi Pelayanan Administrasi" |
|                     |                                                                                                    |
| Kirim               |                                                                                                    |
|                     |                                                                                                    |

- Isi form NIP dan unit organisasi sesuai dengan format penulisan yang ditentukan yaitu dimulai dari Eselon 2 sampai Eselon 4 dan dipisahkan dengan tanda pagar (#)
- 4. Klik tombol **Kirim** untuk melaporkan permasalahan data referensi unit organisasi yang tidak ditemukan. Setelah permasalahan sudah terkirim, pengguna mendapatkan nomor tiket sebagai bukti laporan permasalahan seperti berikut ini :

|                | NOMOR TIKET                                                                     |            |
|----------------|---------------------------------------------------------------------------------|------------|
|                | NOMOR TIKET : 1201065001                                                        |            |
|                | Cetak                                                                           |            |
|                | INFO : Simpan Nomor Tiket anda, untuk memeriksa jawaban atas permasalahan anda. |            |
| 5. Klik tombol | <sup>Cetak</sup> untuk mencetak Tanda Bukti Permohona                           | n Bantuan. |

#### G. REFERENSI PENDIDIKAN TIDAK DITEMUKAN

- 1. Klik pilihan kategori permasalahan "Pendidikan Tidak Ditemukan"
- 2. Form isian untuk nama pendidikan yang belum ada dalam database

BANTUAN TIDAK ADA DATA REFERENSI SAAT PENGISIAN PUPNS

| Form Pendidikan Tida                             | k Ditemukan                  |  |
|--------------------------------------------------|------------------------------|--|
| NIP BARU :                                       | 198206082006042004           |  |
| Pendidikan :                                     | S.1 PENDIDIKAN ILMU KOMPUTER |  |
|                                                  |                              |  |
| Kirim                                            |                              |  |
|                                                  |                              |  |
| INFO : Masukkan NIP BA<br>INFO : Masukkan Pendic | RU anda<br>likan anda        |  |
|                                                  |                              |  |

3. Klik tombol untuk melaporkan permasalahan data referensi pendidikan yang tidak ditemukan. Setelah permasalahan sudah terkirim, pengguna mendapatkan nomor tiket sebagai bukti laporan permasalahan seperti berikut ini :

|      |             | NOM   | OR TIKET                                                                           |             |
|------|-------------|-------|------------------------------------------------------------------------------------|-------------|
|      |             | NOM   | IOR TIKET : <b>1201065001</b>                                                      |             |
|      |             | Ceta  | sk                                                                                 |             |
|      |             |       | INFO : Simpan Nomor Tiket anda, untuk memeriksa jawaban atas<br>permasalahan anda. |             |
|      |             |       |                                                                                    |             |
| 4. 1 | Klik tombol | Cetak | untuk mencetak Tanda Bukti Permoho                                                 | nan Bantuan |

#### H. REFERENSI JABATAN FUNGSIONAL TERTENTU TIDAK DITEMUKAN

- Klik pilihan kategori permasalahan "Jabatan Fungsional Tertentu Tidak Ditemukan"
- 2. Form isian untuk referensi Jabatan Fungsional Tertentu yang belum ada dalam database akan ditampilkan.

| BANTUAN TIDAK AD                 | A DATA REFERENSI SAAT PENGIS          | AN PUP |
|----------------------------------|---------------------------------------|--------|
| Form Unit Jabatan Fur            | ngsional Tertentu Tidak Ditemukan     |        |
| NIP BARU :                       | 198206082006042004                    |        |
| Jabatan Fungsional<br>Tertentu : | ANALIS PELAKSANA LANJUTAN             |        |
| Kirim                            |                                       |        |
| INFO : Masukkan NIP BA           | RU anda<br>n Fungsional Tertentu anda |        |

3. Klik tombol **kirim** untuk melaporkan permasalahan data referensi jabatan fungsional tertentu yang tidak ditemukan. Setelah permasalahan sudah terkirim, pengguna mendapatkan nomor tiket sebagai bukti laporan permasalahan seperti berikut ini :

|                | NOMOR TIKET                                                                     |
|----------------|---------------------------------------------------------------------------------|
|                | NOMOR TIKET : 1201065001                                                        |
|                | Cetak                                                                           |
|                | INFO : Simpan Nomor Tiket anda, untuk memeriksa Jawaban atas permasalahan anda. |
|                | Cotak                                                                           |
| 4. Klik tombol | untuk mencetak Tanda Bukti Permohonan Bantuar                                   |

#### I. REFERENSI JABATAN FUNGSIONAL UMUM TIDAK DITEMUKAN

- 1. Klik pilihan kategori permasalahan "Jabatan Fungsional Umum Tidak Ditemukan"
- 2. Form isian untuk referensi Jabatan Fungsional Umum yang belum ada dalam database akan ditampilkan.

| BANTUAN TIDAK AD                                | A DATA REFERENSI SAAT PENGISIAN PUP |
|-------------------------------------------------|-------------------------------------|
| Form Jabatan Fungsic                            | onal Umum Tidak Ditemukan           |
| NIP BARU :                                      | 198206082006042004                  |
| Jabatan Fungsional<br>Umum :                    | Penganalisis Sistem Informasi       |
| _                                               |                                     |
| Kirim                                           |                                     |
| INFO : Masukkan NIP B/<br>INFO : Masukkan Jabat | NRU anda<br>an Fungsional Umum anda |
|                                                 |                                     |

3. Klik tombol untuk melaporkan permasalahan data referensi jabatan fungsional umum yang tidak ditemukan. Setelah permasalahan sudah terkirim, pengguna mendapatkan nomor tiket sebagai bukti laporan permasalahan seperti berikut ini :

|                | NOMOR TIKET                                                                     |    |
|----------------|---------------------------------------------------------------------------------|----|
|                | NOMOR TIKET : <b>1201065001</b>                                                 |    |
|                | Cetak                                                                           |    |
|                | INFO : Simpan Nomor Tiket anda, untuk memeriksa jawaban atas permasalahan anda. |    |
| 4. Klik tombol | Cetak untuk mencetak Tanda Bukti Permohonan Bantua                              | n. |

#### J. REFERENSI LOKASI TIDAK DITEMUKAN

- 1. Klik pilihan kategori permasalahan "Lokasi Tidak Ditemukan"
- 2. Form isian untuk referensi Lokasi yang belum ada dalam database akan ditampilkan.

| Form Lokasi Tidak Dite | emukan             |  |
|------------------------|--------------------|--|
| NIP BARU :             | 198206082006042004 |  |
| Lokasi :               | Barabai            |  |
|                        |                    |  |
| Kirim                  |                    |  |
|                        |                    |  |

3. Klik tombol untuk melaporkan permasalahan data referensi lokasi yang tidak ditemukan. Setelah permasalahan sudah terkirim, pengguna mendapatkan nomor tiket sebagai bukti laporan permasalahan seperti berikut ini :

|                | NOMOR TIKET                                                                     |
|----------------|---------------------------------------------------------------------------------|
|                | NOMOR TIKET : 1201065001                                                        |
|                | Cetak                                                                           |
|                | INFO : Simpan Nomor Tiket anda, untuk memeriksa jawaban atas permasalahan anda. |
| 4. Klik tombol | Cetak untuk mencetak Tanda Bukti Permohonan Bantuan.                            |

#### K. DATA SEKOLAH TIDAK DITEMUKAN

1. Klik pilihan kategori permasalahan "Sekolah Tidak Ditemukan"

2. Form isian untuk data sekolah tidak ditemukan yang belum ada dalam database akan ditampilkan.

| <b>BANTUAN TIDAK AD</b><br>Form Sekolah Tidak Di | A DATA REFERENSI SAAT PENGIS | IAN PUP |
|--------------------------------------------------|------------------------------|---------|
| NIP BARU :                                       | 198206082006042004           |         |
| Sekolah :                                        | SMP NEGERI 2 NGANJUK         |         |
|                                                  |                              |         |
| Kirim                                            |                              |         |
| INFO : Masukkan NIP BA                           | RU anda<br>Sekolah anda      |         |

3. Klik tombol Kirim untuk melaporkan permasalahan data sekolah yang tidak ditemukan. Setelah permasalahan sudah terkirim, pengguna mendapatkan nomor tiket sebagai bukti laporan permasalahan seperti berikut ini :

|             | NOMOR TIKET                                                                     |               |
|-------------|---------------------------------------------------------------------------------|---------------|
|             | NOMOR TIKET : 1201065001                                                        |               |
|             | Cetak                                                                           |               |
|             | INFO : Simpan Nomor Tiket anda, untuk memeriksa Jawaban atas permasalahan anda. |               |
|             |                                                                                 |               |
| 4. Klik tom | ibol <b>Cetak</b> untuk mencetak Tanda Bukti Permoho                            | onan Bantuan. |

# L. DATA UNIT KESEHATAN TIDAK DITEMUKAN

1. Klik pilihan kategori permasalahan "Unit Kesehatan Tidak Ditemukan"

2. Form isian untuk data unit kesehatan tidak ditemukan yang belum ada dalam database akan ditampilkan.

#### BANTUAN TIDAK ADA DATA REFERENSI SAAT PENGISIAN PUPNS

3. Klik tombol kirim untuk melaporkan permasalahan data referensi unit kesehatan yang tidak ditemukan. Setelah permasalahan sudah terkirim, pengguna mendapatkan nomor tiket sebagai bukti laporan permasalahan seperti berikut ini :

|               | NOMOR TIKET                                                                         |
|---------------|-------------------------------------------------------------------------------------|
|               | NOMOR TIKET : 1201065001                                                            |
|               | Cetak                                                                               |
|               | INFO : Simpan Nomor Tiket anda, untuk memeriksa jawaban atas     permasalahan anda. |
|               |                                                                                     |
| 4. Klik tombo | l Cetak untuk mencetak Tanda Bukti Permohonan Bantua                                |

#### M. REFERENSI BIDANG SPESIALIS TIDAK DITEMUKAN

1. Klik pilihan kategori permasalahan "Bidang Spesialis Tidak Ditemukan"

4.

2. Form isian untuk data referensi bidang spesialis untuk dokter yang belum ada dalam database akan ditampilkan.

BANTUAN TIDAK ADA DATA REFERENSI SAAT PENGISIAN PUPNS

| Form Bidang Spesialis                            | Tidak Ditemukan                |  |
|--------------------------------------------------|--------------------------------|--|
| NIP BARU :                                       | 198206082006042004             |  |
| Bidang Spesialis :                               | Spesialis Bedah Tulang Anak    |  |
|                                                  |                                |  |
| Kirim                                            |                                |  |
|                                                  |                                |  |
| INFO : Masukkan NIP BA<br>INFO : Masukkan Bidang | RU anda<br>Spesialis yang anda |  |
|                                                  |                                |  |

3. Klik tombol Kirim untuk melaporkan permasalahan data referensi bidang spesialis dokter yang tidak ditemukan. Setelah permasalahan sudah terkirim, pengguna mendapatkan nomor tiket sebagai bukti laporan permasalahan seperti berikut ini :

|             | NOMOR TIKET                                                                     |
|-------------|---------------------------------------------------------------------------------|
|             | NOMOR TIKET : 1201065001                                                        |
|             | Cetak                                                                           |
|             | INFO : Simpan Nomor Tiket anda, untuk memeriksa jawaban atas permasalahan anda. |
| Klik tombol | Cetak untuk mencetak Tanda Bukti Permohonan Bantuan.                            |

#### N. REFERENSI MATA PELAJARAN TIDAK DITEMUKAN

1. Klik pilihan kategori permasalahan "Mata Pelajaran Tidak Ditemukan"

4.

2. Form isian untuk data bidang spesialis untuk dokter tidak ditemukan yang belum ada dalam database akan ditampilkan.

| Form Mata Pelajaran Tidak Ditemukan         NIP BARU :       198206082006042004         Mata Pelajaran :       Teknologi Informasi Multimedia         Kirim       INFO : Masukkan NIP BARU anda         INFO : Masukkan MiP BARU anda       INFO : Masukkan Mata Pelajaran anda | BANTUAN TIDAK AD                                 | A DATA REFERENSI SAAT PENGI    | SIAN PUPNS |
|----------------------------------------------------------------------------------------------------|--------------------------------------------------|--------------------------------|------------|
| NIP BARU :       198206082006042004         Mata Pelajaran :       Teknologi Informasi Multimedia         Ktrim       INFO : Masukkan NIP BARU anda         INFO : Masukkan Mata Pelajaran anda       INFO : Masukkan Mata Pelajaran anda                                       | Form Mata Pelajaran T                            | idak Ditemukan                 |            |
| Mata Pelajaran : Teknologi Informasi Multimedia  Kirim  INFO : Masukkan NIP BARU anda INFO : Masukkan Mata Pelajaran anda                                                                                                    | NIP BARU :                                       | 198206082006042004             |            |
| Kirim IINFO : Masukkan NIP BARU anda INFO : Masukkan Mata Pelajaran anda                                                                                                    | Mata Pelajaran :                                 | Teknologi Informasi Multimedia |            |
| Kirim INFO : Masukkan NIP BARU anda INFO : Masukkan Mata Pelajaran anda                                                                                                    |                                                  |                                |            |
| INFO : Masukkan NIP BARU anda<br>INFO : Masukkan Mata Pelajaran anda                                                                                                    | Kirim                                            |                                |            |
|                                                                                                    | INFO : Masukkan NIP BA<br>INFO : Masukkan Mata P | RU anda<br>Yelajaran anda      |            |

3. Klik tombol Kirim untuk melaporkan permasalahan data referensi pendidikan yang tidak ditemukan. Setelah permasalahan sudah terkirim, pengguna mendapatkan nomor tiket sebagai bukti laporan permasalahan seperti berikut ini :

|             | NOMOR TIKET                                                                     |
|-------------|---------------------------------------------------------------------------------|
|             | NOMOR TIKET : 1201065001                                                        |
|             | Cetak                                                                           |
|             | INFO : Simpan Nomor Tiket anda, untuk memeriksa jawaban atas permasalahan anda. |
| Klik tombol | Cetak untuk mencetak Tanda Bukti Permohonan Bantuan.                            |

## O. REFERENSI DIKLAT FUNGSIONAL TIDAK DITEMUKAN

1. Klik pilihan kategori permasalahan "Diklat Fungsional Tidak Ditemukan"

2. Form isian untuk data referensi diklat fungsional yang belum ada dalam database akan ditampilkan.

BANTUAN TIDAK ADA DATA REFERENSI SAAT PENGISIAN PUPNS

| NIP BARU :          | 100306003006042004                         |  |
|---------------------|--------------------------------------------|--|
|                     | 198206082006042004                         |  |
| Diklat Fungsional : | Adobe Flex Classroom Training For Advanced |  |
|                     |                                            |  |
|                     |                                            |  |
| Kirim               |                                            |  |
|                     |                                            |  |
|                     |                                            |  |

3. Klik tombol Kirim untuk melaporkan permasalahan data referensi diklat fungsional yang tidak ditemukan. Setelah permasalahan sudah terkirim, pengguna mendapatkan nomor tiket sebagai bukti laporan permasalahan seperti berikut ini :

|                | NOMOR TIKET                                                                     |
|----------------|---------------------------------------------------------------------------------|
|                | NOMOR TIKET : 1201065001                                                        |
|                | Cetak                                                                           |
|                | INFO : Simpan Nomor Tiket anda, untuk memeriksa jawaban atas permasalahan anda. |
|                |                                                                                 |
| 4. Klik tombol | Cetak untuk mencetak Tanda Bukti Permohonan Bantuan                             |

#### P. TURUN STATUS

- 1. Klik pilihan kategori permasalahan "Turun Status"
- 2. Form isian untuk permintaan turun status akan ditampilkan.

| NIP BARU :           | 198206082006042004        |  |
|----------------------|---------------------------|--|
| Alasan Permintaan Me | Salah input data golongan |  |
|                      |                           |  |
| Kirim                |                           |  |
|                      |                           |  |

#### BANTUAN TIDAK ADA DATA REFERENSI SAAT PENGISIAN PUPNS

3. Klik tombol Kirim untuk melaporkan permasalahan turun status yang tidak ditemukan. Setelah permasalahan sudah terkirim, pengguna mendapatkan nomor tiket sebagai bukti laporan permasalahan seperti berikut ini :

| NOMOR TIKE                  | т:1201065001                                       |           |
|-----------------------------|----------------------------------------------------|-----------|
|                             |                                                    |           |
| Cetak                       |                                                    |           |
| INFO : Simpa<br>permasalaha | n Nomor Tiket anda, untuk memeriksa jaw<br>n anda. | aban atas |

4. Klik tombol Cetak untuk mencetak Tanda Bukti Permohonan Bantuan.

#### Q. PERMINTAAN VERIFIKASI NOMOR REGISTRASI PUPNS

- 1. Klik pilihan kategori permasalahan "**Permintaan Verifikasi Nomor Registrasi**"
- 2. Form isian nomor registrasi akan ditampilkan.

#### ©BADAN KEPEGAWAIAN NEGARA – 2015

#### PETUNJUK PENGGUNA HDS e-PUPNS

| Form Permintaan Veril<br>PUPNS                                                                         | fikasi Nomor Registrasi Pendaftaran                                                   |
|----------------------------------------------------------------------------------------------------|---------------------------------------------------------------------------------------|
| NOMOR REGISTRASI :                                                                                     | Masukkan Nomor Registrasi Anda                                                        |
| Kirim                                                                                                  |                                                                                       |
| i<br>INFO : Masukkan Nomor<br>INFO : Bila dalam waktu<br>pendaftaran PUPNS<br>INFO : belum diverifikas | r Registrasi anda.<br>Iebih dari 3 hari, nomor registrasi<br>i oleh instansi terkait. |

- 3. Permintaan verifikasi nomor registrasi dilakukan apabila reigstrasi yang bersangkutan belum juga diverifikasi oleh admin di instansi lebih dari tiga hari setelah yang bersangkutan melakukan pendaftaran.
- 4. Klik tombol Kirim untuk mengirimkan permintaan verifikasi nomor registrasi. Setelah permasalahan sudah terkirim, pengguna mendapatkan nomor tiket sebagai bukti laporan permasalahan seperti berikut ini :

|               | NOMOR TIKET                                                                     |            |
|---------------|---------------------------------------------------------------------------------|------------|
|               | NOMOR TIKET : 1201065001                                                        |            |
|               | Cetak                                                                           |            |
|               | INFO : Simpan Nomor Tiket anda, untuk memeriksa jawaban atas permasalahan anda. |            |
| 5 Klik tombol | Cetak untuk mencetak Tanda Bukti Permohon                                       | an Bantuan |

#### **R. PENAMBAHAN VERIFIKATOR LEVEL 1**

- 1. Klik pilihan kategori permasalahan "Penambahan Verifikator Level 1"
- 2. Form isian untuk permintaan penambahan verifikator level 1 akan ditampilkan.

| BANTUAN PENAMBA                                                                                          | AHAN VERIFIKATOR LEVEL 1                                                                                             |
|----------------------------------------------------------------------------------------------------|----------------------------------------------------------------------------------------------------|
|                                                                                                    |                                                                                                    |
| Form Permintaan Pen                                                                                      | ambahan Verifikator Level 1                                                                                          |
| NAMA INSTANSI :                                                                                          | Masukkan Instansi                                                                                                    |
| Nama Verifikator<br>Level I :                                                                            | Masukkan Unit Organisasi/Satuan Kerja                                                                                |
|                                                                                                    | *contoh penulisan : "Seksi Pengelolaan<br>Kepegawaian dan Mutasi, SKPD Pengelolaan<br>Limbah dan Kebersihan, dll"    |
| Kirim                                                                                                    |                                                                                                    |
| i<br>INFO : Masukkan INSTA<br>yang akan keluar otoma<br>INFO : Ketikkan Nama U<br>1 anda yang peru ditam | NSI anda. Instansi harus dipilih di dalam list<br>atis<br>Jnit Organisasi/Satuan Kerja verifikator level<br>Ibahkan. |

3. Klik tombol Kirim untuk mengirimkan permintaan penambahan verifikator level 1. Setelah permasalahan sudah terkirim, pengguna mendapatkan nomor tiket sebagai bukti permintaan penambahan verifikator seperti berikut ini :

| NOMOR TIKET                                                                     |  |
|---------------------------------------------------------------------------------|--|
| NOMOR TIKET : 1201065001                                                        |  |
|                                                                                 |  |
| Cetak                                                                           |  |
| INFO : Simpan Nomor Tiket anda, untuk memeriksa jawaban atas permasalahan anda. |  |

4. Klik tombol <sup>Cetak</sup> untuk mencetak tanda bukti permohonan penambahan verifikator.

#### S. CEK STATUS PENGADUAN (TIKET HELPDESK)

1. Pada halaman muka web PUPNS pilih tombol "Cek Status" kemudian pilih "Cek Status Pengaduan".

| Pilih Pengecekan                                        | ×                      |
|---------------------------------------------------------|------------------------|
| Cek Status Pendaftaran                                  | Cek Status Pengaduan   |
|                                                         | Batal                  |
| PUPOS<br>Partidan Andor<br>Mengalami kesulitan? Silakar | 2015<br>2016<br>1 Kilk |
| Daftar                                                  | Masuk                  |
| Cek St                                                  | atus                   |

2. Form pengecekan status pengaduan akan ditampilkan. Masukkan nomor

tiket help desk yang ingin di cek lalu klik tombol or .

| <b>CPUPAS</b> HELP<br>DESK | HELPDESK - PUPNS                                            |
|----------------------------|-------------------------------------------------------------|
| □ F.A.Q PUPNS              | Cek Status Pengaduan Permasalahan Pengisian Form PUPNS 2015 |
| 😐 HelpDesk PUPNS           |                                                             |
| Contact Centre             | Masukkan Nomor Tiket                                        |
|                            | ОК                                                          |

 Status pengaduan help desk PUPNS yang berisi jenis permasalahan, data pelapor, status dan keterangan penyelesaian permasalahan akan ditampilkan.

#### ©BADAN KEPEGAWAIAN NEGARA – 2015

#### PETUNJUK PENGGUNA HDS e-PUPNS

| Cek Stat                | tus Pengaduan Permasalahan Pengisian Form PUPNS 2015                                          |
|-------------------------|-----------------------------------------------------------------------------------------------|
| Masukka<br>24 Juli 2015 | an Nomor Tiket                                                                                |
| S Je                    | nis Permasalahan : Unit Organisasi Tidak Ditemukan                                            |
| A<br>NI<br>NA           | ATA PELAPOR<br>IP BARU : 198202142015031001<br>AMA : DENI KURNIADI                            |
| Isi                     | i Pengaduan Permasalahan : Sekretariat BAPEK#Sub Bidang Pengolahan A#Sub Bidang Pengolahan A5 |
| 24 Juli 2015            | enyelesaian Permasalahan : Sedang dalam proses                                                |
| <mark>2</mark> Ke       | eterangan Penyelesaian Permasalahan : -                                                       |
| 0                       |                                                                                               |